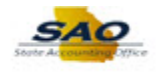

## Report Manager – "Save" Warning Message

| 1. Upon navi                                                                                                    |                                                                                                    |                                                                                                    |                                                                                                    |                                                                                                    |                                                                                                    |                                   |  |  |  |  |  |
|----------------------------------------------------------------------------------------------------|----------------------------------------------------------------------------------------------------|----------------------------------------------------------------------------------------------------|----------------------------------------------------------------------------------------------------|----------------------------------------------------------------------------------------------------|----------------------------------------------------------------------------------------------------|-----------------------------------|--|--|--|--|--|
|                                                                                                    | Upon navigating to <b>Report Manager</b> click on the report you want to view.                                                                                                    |                                                                                                    |                                                                                                    |                                                                                                    |                                                                                                    |                                   |  |  |  |  |  |
|                                                                                                    |                                                                                                    |                                                                                                    |                                                                                                    |                                                                                                    |                                                                                                    |                                   |  |  |  |  |  |
| < Home                                                                                                    | < Home Report Manager                                                                                                    |                                                                                                    |                                                                                                    |                                                                                                    |                                                                                                    |                                   |  |  |  |  |  |
| List Exp                                                                                                    | List Explorer Administration Archives                                                                                                    |                                                                                                    |                                                                                                    |                                                                                                    |                                                                                                    |                                   |  |  |  |  |  |
| View Rep                                                                                                    | orts For                                                                                                    |                                                                                                    |                                                                                                    |                                                                                                    |                                                                                                    |                                   |  |  |  |  |  |
| Folder 40                                                                                                    | 700_FN ✓ Instand                                                                                                    | ce to                                                                                                    | dia Last                                                                                                    | Refresh                                                                                                    | 20 Dave M                                                                                                    |                                   |  |  |  |  |  |
| Reports                                                                                                    |                                                                                                    | Personalize   Find   Vie                                                                                                    | iew All   🖉   🔣                                                                                                    | First ( 1-36 of                                                                                                    | 736 🕑 Last                                                                                                    | Navigation:                       |  |  |  |  |  |
| Report<br>1 APS2                                                                                                    | Report Description                                                                                                    | 40700 FN                                                                                                    | 09/29/21                                                                                                    | Report ID 21389004                                                                                                    | 56041829                                                                                                    | Reporting Tools<br>Report Manager |  |  |  |  |  |
| 2 APS2                                                                                                    | 20XB 40700 - AP022B - EFT                                                                                                    | 40700_FN                                                                                                    | 3:12PM<br>09/29/21<br>3:12PM                                                                                                    | 21389042                                                                                                    | 56041868                                                                                                    | Select a Report you               |  |  |  |  |  |
| 3 APS4                                                                                                    | 01X 40700 - AP0401 - BUDG<br>EXCEPTIONS REPORT                                                                                                    | GET 40700_FN                                                                                                    | 09/30/21<br>5:05PM                                                                                                    | 21389382                                                                                                    | 56043833                                                                                                    | want to view.                     |  |  |  |  |  |
| 4 APS4                                                                                                    | 40700 - AP0402 -<br>ACCOUNTS PAYABLE I                                                                                                    | DAILY 40700_FN                                                                                                    | 09/30/21<br>5:06PM                                                                                                    | 21389456                                                                                                    | 56043911                                                                                                    |                                   |  |  |  |  |  |
| 5 APS4                                                                                                    | 08X 40700 - AP0408 - PAYM<br>ACTIVITY REPORT                                                                                                    | ENT 40700_FN                                                                                                    | 09/30/21<br>5:06PM                                                                                                    | 21389497                                                                                                    | 56043954                                                                                                    |                                   |  |  |  |  |  |
|                                                                                                    | 40700 - AP0410 - POST<br>VOUCHER LISTING                                                                                                    | ED 40700_FN                                                                                                    | 09/30/21<br>5:49PM                                                                                                    | 21389745                                                                                                    | 56044668                                                                                                    |                                   |  |  |  |  |  |
| 6 APS4                                                                                                    |                                                                                                    |                                                                                                    | 09/30/21                                                                                                    | 21389548                                                                                                    | 56044008                                                                                                    |                                   |  |  |  |  |  |
| 6 APS4<br>7 APS4                                                                                                    | 40700 - AP0421 - CASH<br>DISBURSEMENT BY<br>FUNDING                                                                                                    | 40700_FN                                                                                                    | 5:07PM                                                                                                    |                                                                                                    |                                                                                                    |                                   |  |  |  |  |  |
| 6 APS4<br>7 APS4<br>8 APS4                                                                                                    | 40700 - AP0421 - CASH<br>DISBURSEMENT BY<br>FUNDING<br>40700 - AP0435 - CASH<br>MANAGEMENT BY<br>FUNDING SOURCE                                                                                                    | 40700_FN<br>40700_FN                                                                                                    | 5:07PM<br>09/30/21<br>4:45PM                                                                                                    | 21389362                                                                                                    | 56043405                                                                                                    |                                   |  |  |  |  |  |
| 2. After selec<br>message a:                                                                                                    | arx dayso apoet a cash<br>preserver by<br>prunning<br>dayso appears cash<br>dayso appears cash<br>prunning source<br>tring the report<br>sks, "Do you w                                                                                                    | 40700_FN<br>40700_FN                                                                                                    | em displa                                                                                                    | 21389362<br>Tys a "S<br>hanges?                                                                                                    | seo43405                                                                                                    | ning" message. The                |  |  |  |  |  |
| 2. After selection message at<br>Use Use Use Use Use Use Use Use Use Use                                                                                                    | arx doroo - Apoq2 - CASH<br>preservent BY<br>HUNDING<br>40700 - APOq35 - CASH<br>MANAGEMENT BY<br>FUNDING SOURCE                                                                                                    | 40700_FN<br>40700_FN                                                                                                    | em displa<br>zem displa<br>ze your c                                                                                                    | 21389362<br>Tys a "S<br>hanges?<br>Yes or N                                                                                                    | ave Warr                                                                                                    | ning" message. The                |  |  |  |  |  |
| 2. After selec<br>message a:<br>> Us                                                                                                    | arx days a cash are a cash and a cash are a cash are a                                                                                                    | 40700_FN<br>40700_FN                                                                                                    | em displa<br>zem displa<br>ze your c<br>ick on [Y                                                                                                    | 21389362<br>Tys a "S<br>hanges?<br>Yes or N                                                                                                    | sootaatos<br>ave Warn<br>No].                                                                                                    | ning" message. The                |  |  |  |  |  |
| 2. After select<br>message a:<br>➤ Us<br>< Home                                                                                                    | arrow .apog1 - CASH<br>preservent by<br>prunning<br>approx .apog1 - CASH<br>prunning<br>approx .apog1 - CASH<br>approx .apog1 - CASH<br>approx .ap                                                                                                    | 40700_FN<br>40700_FN                                                                                                    | em displa<br>ve your c<br>ick on [?                                                                                                    | 21389362<br>Lys a "S<br>hanges?<br>Yes or N                                                                                                    | seo43405<br>ave Warn<br>No].<br>Rep                                                                                                    | ning" message. The<br>ort Manager |  |  |  |  |  |
| 2. After select<br>message at<br>> Us                                                                                                    | arrow .apoga . cash<br>preserve the proving<br>some server by proving<br>some server by proving<br>some server by proving source<br>thing the report<br>sks, "Do you we<br>press have the op<br>Administration Archives                                                                                                    | 40700_FN<br>40700_FN                                                                                                    | em displa                                                                                                    | 21389362<br>Lys a "S<br>hanges?<br>Yes or N                                                                                                    | 56043405<br>ave Warn<br>No].<br>Rep                                                                                                    | ning" message. The<br>ort Manager |  |  |  |  |  |
| 2. After select<br>message at<br>> Us<br><del>&lt; Home</del><br>View Reports Fr                                                                                                    | arrow aproper cash<br>preserve the property<br>provide the second second<br>second second second second<br>second second second second second<br>second second second second second<br>second second second second second<br>second second second second second second<br>second second second second second second<br>second second second second second second<br>second second second second second second second<br>second second second second second second second second<br>second second second second second second second second<br>second second secon                                                                                                    | 40700_FN<br>40700_FN                                                                                                    | em displa                                                                                                    | 21389362<br>Lys a "S<br>hanges?<br>Yes or N                                                                                                    | 56043405<br>ave Warn<br>No].<br>Rep                                                                                                    | ning" message. The<br>ort Manager |  |  |  |  |  |
| 2. After select<br>message a:<br>> Us<br><hr/> <hr/> <hr <="" td=""/> <td>arrow approximation approximation approximat</td> <td>40700_FN<br/>40700_FN</td> <td>em displa<br/>re your c<br/>ick on [N</td> <td>21389362<br/>Lys a "S<br/>hanges?<br/><b>Yes or N</b></td> <td>sol Days</td> <td>ning" message. The<br/>ort Manager</td> | arrow approximation approximation approximat                                                                                                    | 40700_FN<br>40700_FN                                                                                                    | em displa<br>re your c<br>ick on [N                                                                                                    | 21389362<br>Lys a "S<br>hanges?<br><b>Yes or N</b>                                                                                                    | sol Days                                                                                                    | ning" message. The<br>ort Manager |  |  |  |  |  |
| 2. After select<br>message a:<br>Us<br>Us<br>Us<br>Us<br>Us<br>Us<br>Us<br>Chone<br>Us<br>Solution<br>Solution<br>Soluti                                                                                                    | arrow apropert cash<br>preserve the provided and approximately approximately<br>provided approximately approximately approximately<br>as a second approximately approximately<br>provided approximately approximately<br>approximately approximately approximately<br>approximately approximately approximately<br>approximately approximately approximately<br>approximately approximately approximately<br>approximately approximately approximately<br>approximately approximately<br>approximately approximately<br>approximately approximately<br>approximately approximately<br>approximately<br>approximat | 40700_FN<br>40700_FN                                                                                                    | em displa<br>ver your c<br>ick on [?                                                                                                    | 21389362<br>Ays a "S<br>hanges?<br>Yes or N<br>Refresh                                                                                                    | 20 Days V                                                                                                    | ning" message. The<br>ort Manager |  |  |  |  |  |
| 2. After selec<br>message a:                                                                                                    | arrow appear - cash<br>presentent by<br>HUNDING<br>sax<br>dring the report<br>sks, "Do you w<br>evers have the op<br>Administration Archives<br>r<br>created on<br>Per<br>Report Description                                                                                                    | 40700_FN<br>40700_FN                                                                                                    | em displa<br>ver your c<br>ick on [?<br>ick an [?                                                                                                    | 21389362<br>21389362<br>21389<br>21389<br>21389  | 20 Days v<br>Process<br>Process<br>P | ning" message. The<br>ort Manager |  |  |  |  |  |
| 2. After select<br>message a:                                                                                                    | arrow - Apola - CASH<br>organization - Apola - CASH<br>arrow - Apola - CASH<br>arrow - Apola -                                                                                                    | 40700_FN<br>40700_FN                                                                                                    | em displa<br>em displa<br>e your c<br>ick on [Y<br>ick on [Y<br>ick on ]                                                                                                    | 21389362<br>Lys a "Sa<br>hanges?<br><b>Yes or N</b><br><b>Refresh</b><br>First () 1-36 of<br>Report ID<br>21389004                                                                                                    | 20 Days V<br>136 PLast<br>Seo43405                                                                                                    | ning" message. The<br>ort Manager |  |  |  |  |  |
| 2. After select<br>message a:                                                                                                    | arron - Apol2 - CASH<br>presentent by<br>FUNDING<br>asx<br>arrow - Apol3 - CASH<br>asx<br>arrow - Apol3 - CASH<br>asx<br>arrow - Apol3 - CASH<br>punDing source<br>arrow - Administration<br>Administration<br>Administration<br>Archives<br>arrow - Archives<br>arrow - Instance<br>Created On<br>Per<br>Report Description<br>Ad700 - Apol22 - EFT<br>ReMITTANCE REPORT<br>40700 - APOL22 - EFT<br>ReMITTANCE REPORT<br>40700 - APOL22 - EFT<br>Report Description                                                                                                    | 40700_FN<br>40700_FN<br>to<br>to<br>to<br>to<br>sonalize   Find   View.<br>Folder Name<br>40700_FN<br>40700_FN                                                                                                    | em displa<br>or your c<br>ick on [N<br>Last                                                                                                    | 21389362<br>Lys a "Sa<br>hanges?<br><b>Yes or N</b><br><b>Kes or N</b><br>First € 1-36 or<br>Report ID<br>21389004<br>21389042                                                                                                    | 20 Days v<br>136 Last<br>Process<br>195 Seo41829<br>56041868                                                                                                    | ning" message. The                |  |  |  |  |  |
| 2. After select<br>message a:                                                                                                    | arm of the second second secon                                                                                                    | 40700_FN 40700_FN 40700_FN to sav ption to cl sonalize   Find   View. Folder Name 40700_FN 40700_FN 40700_FN 40700_FN                                                                                                    | Completion     Completion     Completion     Completion     Completion     Completion     Completion     Completion     Completion     Completion     Completion     SoferMark     SoferMark                                                                                                    | 21389362<br>21389362<br>21389362<br>21389362<br>21389362<br>2138904<br>2138904                                            | 20 Days ~<br>136 Last<br>Process<br>56041829<br>56041868                                                                                                    | ning" message. The<br>ort Manager |  |  |  |  |  |
| 2. After select<br>message a:<br>Us<br><del>C Home</del><br><del>C Home</del><br><del>C HOME</del><br><del>C HOME</del><br><del>C HOME<br/><del>C HOME</del><br/><del>C HOME</del><br/><del>C HOME</del><br/><del>C HOME</del><br/><del>C HOME</del><br/><del>C HOME</del><br/><del>C HOME</del><br/><del>C HOME<br/><del>C HOME</del><br/><del>C HOME</del><br/><del>C HOME<br/><del>C HOME</del><br/><del>C HOME</del><br/><del>C HOME<br/><del>C HOME<br/><del>C HOME<br/><del>C HOME<br/><del>C HOME<br/><del>C H</del></del></del></del></del></del></del></del></del>                                  | arrow - Apod2 - CASH<br>operation - Apod2 - CASH<br>operation - Apod3 - CASH<br>arrow - Apod3 - CASH<br>arrow - Apod3 - CASH<br>arrow - Apod3 - CASH<br>arrow - Apod3 - CASH<br>arrow - Apod3 - CASH<br>arrow - Apod3 - CASH<br>arrow - Apod3 - Apod3 - CASH<br>arrow - Apod3 - Apod3 - CASH<br>arrow - Apod3 - Apod3 - Apod                                                                                                    | 40700_FN<br>40700_FN<br>40700_FN<br>40700_FN<br>to<br>sonalize   Find   View.<br>Folder Name<br>40700_FN<br>40700_FN<br>40700_FN<br>40700_FN                                                                                                    | em displa<br>em displa<br>e your c<br>ick on [Y<br>ick ick on [Y<br>ick on [Y<br>ick | 21389362<br>Sys a "S<br>hanges?<br>Yes or N<br>Yes or N<br>First () 1-36 of<br>Report ID<br>21389004<br>21389004<br>21389042<br>ave Warning                                                                                                    | 20 Days<br>136 P Loses<br>1956041888                                                                                                    | ning" message. The<br>ort Manager |  |  |  |  |  |
| 2. After select<br>message a:                                                                                                    | arron - Apol2 - CASH<br>presentem by<br>FUNDING<br>asx<br>arrow - Apol3 - CASH<br>asx<br>arrow - Apol3 - CASH<br>asx<br>arrow - Apol3 - CASH<br>arrow - Apol3 - CASH<br>arrow - Apol3 - CASH<br>arrow - Apol3 - Apol3 - CASH<br>arrow - Apol3 - Apol3 - Apol4 - Apol3 - Apol4 - Apol3 - Apol4 - Apol3 - Apol4 - Apol3 - Apol4 - Apol3 - Apol4 - Apol3 - Apol4 - Apol3 - Apol4 - Apol3 - Apol4 - Apol3 - Apol4 - Apol3 - Apol4 - Apol3 - Apol4 - Apol3 - Apol4 - Apol3 - Apol4 - Apol3 - Apol4 - Apol3 - Apol4 - Apol4                                                                                                    | 40700_FN 40700_FN 400700_FN 400700_FN 4000_FN 4000_FN 4000_FN 4000_FN | Corpm     Corpm     C                                                                                                    | 21389362<br>Lys a "S<br>hanges?<br>Yes or N<br>Refresh<br>V<br>1-36 of<br>Report ID<br>21389042<br>21389042<br>21389042<br>21389042<br>Refresh<br>V<br>1-36 of<br>Report ID<br>21389042<br>21389042<br>21389<br>21389<br>2138<br>2138 | 20 Days V<br>136 Last<br>Process<br>56043405                                                                                                    | ning" message. The ort Manager    |  |  |  |  |  |

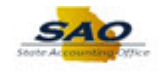

| o] is selected (SAO recommended option), the Report Index page opens without<br>er. Users are still able to open and view the file.<br>Report       Report ID 21389004       Process Instance 56041829       Message Log       Report Index<br>Header is<br>missing.         Name APS2020XA       Process Type SQR Report       Header is<br>missing.         40700 - AP022A - EFT REMITTANCE REPORT       Distribution Details       Distribution Date         Distribution Node RepRPS       Expiration Date       10/29/2021         File List       Name       File Size (bytes)       Datetime Created         APS2020XA_D0929_T145618_P56041664_B40700_x PDF       9,645       09/29/2021       3:12:00.668320PM         Distribution ID       You can still click the<br>file to open the report.       You can still click the<br>file to open the report.                |
|----------------------------------------------------------------------------------------------------|
| Report         Report       Process Instance 56041829       Message Log         Name       APS2020XA       Process Type       SQR Report         Run Status       Process Type       SQR Report       missing.         40700 - AP022A - EFT REMITTANCE REPORT       Distribution Details       Distribution Details         Distribution Node       RepRPS       Expiration Date       10/29/2021         File List       Mame       File Size (bytes)       Datetime Created         APS2020XA_D0929_T145618_P56041664_B40700_x PDF       9,645       09/29/2021 3:12:00.668320PM         Distribute To       Distribution ID       You can still click the file to open the report.         Role       GA_RPT_MGR_40700_FN       You can still click the file to open the report.         Role       GA_RPT_MGR_ALLBU_FN       You can still click the file to open the report. |
|                                                                                                    |
| : This has no impact to opening and viewing reports.                                                                                                    |
| 32       GLS4070XA       40700 - GL04GA - G/L<br>COMBINED DETAIL REPORT 40700_FN       10/05/21<br>10.15AM       21390954       56047052         33       LDS1001X       40700 - LD0004 - LABOR<br>DISTRIBUTION CHANGES       40700_FN       10/01/21<br>11:03AM       21390954       56046362         34       LDS7003X       40700 - LD0003 - LABOR<br>DISTRIBUTION SUMMARY       40700_FN       10/01/21<br>11:03AM       21390714       56046363                                                                                                    |
| 35         LDS7015X         40700 - LD0210 - LABOR<br>DEPARTMENT         40700_FN         10/01/21<br>11.13AM         21390716         56046366           36         LDS8010X         40700 - LD0005 -<br>CHARTFIELD VALIDATION         40700_FN         10/01/21<br>11.03AM         21390715         56046366                                                                                                    |
|                                                                                                    |

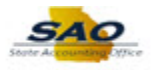

| Step | Action                                                                                              |                                                            |                                          |                    |                |                              |       |  |  |  |  |
|------|----------------------------------------------------------------------------------------------------|------------------------------------------------------------|------------------------------------------|--------------------|----------------|------------------------------|-------|--|--|--|--|
| 5.   | Click on the appropriate report link                                                                |                                                            |                                          |                    |                |                              |       |  |  |  |  |
|      | Report Index                                                                                        | <                                                          | Report M                                 | Report Manager     |                |                              |       |  |  |  |  |
|      | List Explorer                                                                                       | Administration Archives                                    | Click on the repo                        | ort you            |                |                              |       |  |  |  |  |
|      | View Reports For                                                                                    | r                                                          |                                          | want to oper       | n.             |                              |       |  |  |  |  |
|      | Folder 40700_FN                                                                                     | ✓ Instance                                                 | to                                       |                    | Refresh        |                              |       |  |  |  |  |
|      | Name                                                                                                | Created On                                                 |                                          | BI Last            | ~              | 20 Days V                    |       |  |  |  |  |
|      | Reports                                                                                             | Per                                                        | sonalize   Find   View All   🔄   🔜 First |                    | irst 🕢 1-36 of | 136 🕟 Last                   |       |  |  |  |  |
|      | Report                                                                                              | Report Description                                         | Folder Name                              | Date/Time          | Report ID      | Instance                     |       |  |  |  |  |
|      | 1 APS2020XA                                                                                         | 40700 - AP022A - EFT<br>REMITTANCE REPORT                  | 40700_FN                                 | 09/29/21<br>3:12PM | 21389004       | 56041829                     |       |  |  |  |  |
|      | 2 APS2020XB                                                                                         | 40700 - AP022B - EFT<br>PAYMENT COPY REPORT                | 40700_FN                                 | 09/29/21<br>3:12PM | 21389042       | 56041868                     |       |  |  |  |  |
|      | 3 APS4001X                                                                                          | 40700 - AP0401 - BUDGET<br>EXCEPTIONS REPORT               | 40700_FN                                 | 09/30/21<br>5:05PM | 21389382       | 56043833                     |       |  |  |  |  |
|      | 4 APS4002X                                                                                          | 40700 - AP0402 -<br>ACCOUNTS PAYABLE DAILY<br>INPUT REPORT | 40700_FN                                 | 09/30/21<br>5:06PM | 21389456       | 56043911                     |       |  |  |  |  |
| 6.   | The <b>Report Index</b> page opens with the Header. Users are still able to open and view the file. |                                                            |                                          |                    |                |                              |       |  |  |  |  |
|      | List                                                                                                |                                                            |                                          |                    |                | noportin                     |       |  |  |  |  |
|      | Report                                                                                              |                                                            |                                          |                    | 1              |                              |       |  |  |  |  |
|      | Report ID 2138                                                                                      | 9004 Process In                                            | stance 56041829                          | Message Log        |                |                              |       |  |  |  |  |
|      | Name APS2                                                                                           | 020XA Proces                                               |                                          |                    |                |                              |       |  |  |  |  |
|      | Run Status                                                                                          |                                                            | Report Index page one                    | ons with           |                |                              |       |  |  |  |  |
|      | 40700 - AP022A - EF                                                                                 | T REMITTANCE REPORT                                        | the header.                              |                    |                |                              |       |  |  |  |  |
|      | Distribution Deta                                                                                   | ils                                                        | 10/00                                    | 10004              | - L            |                              |       |  |  |  |  |
|      | Distribution Nod                                                                                    | e RepRPS Exp                                               | piration Date 10/29                      | //2021             |                |                              |       |  |  |  |  |
|      | File List<br>Name                                                                                   |                                                            |                                          |                    |                |                              |       |  |  |  |  |
|      | APS2020XA_D0929_                                                                                    | _T145618_P56041664_B40700 >                                |                                          |                    |                |                              |       |  |  |  |  |
|      | Distribute To                                                                                       |                                                            |                                          |                    |                |                              |       |  |  |  |  |
|      | Distribution ID Type                                                                                | *Distribution ID                                           | EN                                       |                    | You car        | n still click on the file to | oopen |  |  |  |  |
|      | Role                                                                                                | GA RPT MGR ALLBI                                           |                                          |                    |                | the report.                  |       |  |  |  |  |
|      | T COLO                                                                                              |                                                            | 5_114                                    |                    |                |                              |       |  |  |  |  |
|      | Return                                                                                              |                                                            |                                          |                    |                |                              |       |  |  |  |  |
|      |                                                                                                    |                                                            |                                          |                    |                |                              |       |  |  |  |  |
|      |                                                                                                    |                                                            |                                          |                    |                |                              |       |  |  |  |  |
|      | Note: This ha                                                                                       | as no impact to o                                          | pening an                                | d viewing re       | ports.         |                              |       |  |  |  |  |
| 7.   | End of Proc                                                                                         | edure.                                                     |                                          |                    |                |                              |       |  |  |  |  |